福井大学工学部 創立100周年記念事業 福井県ふるさと納税を利用した ご寄附のお手続き方法について

福井県への寄附(ふるさと納税)を通して、 工学部創立100周年記念事業を応援できるプロジェクトを実施しています。

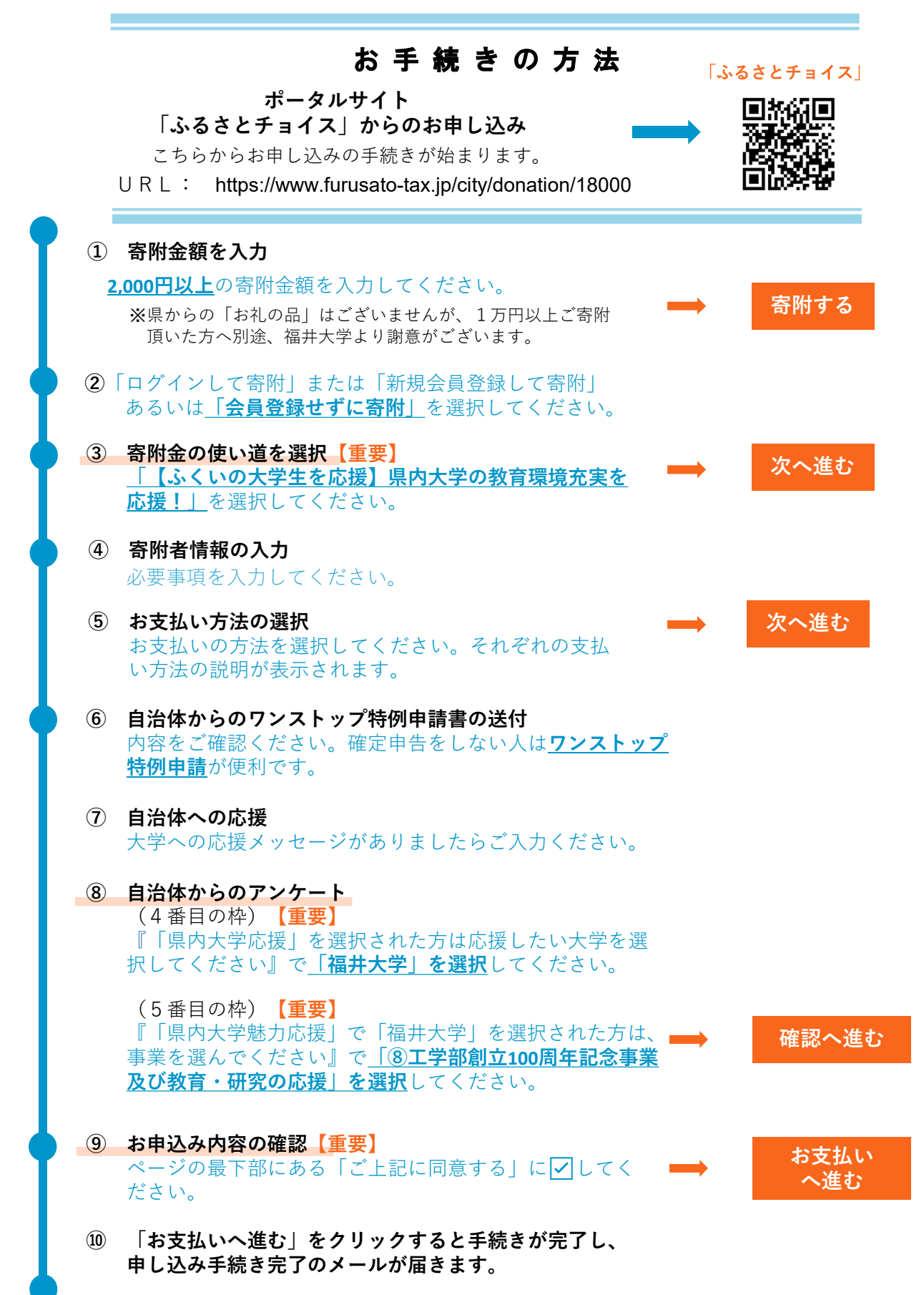